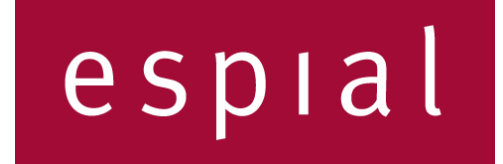

## Elevate / Alexa Setup Guide

1.0 August 2017

© 2017 Espial Group Inc. Espial is a registered trademark, and the Espial logo, and all Espial product names are trademarks of Espial Group Inc. All other trademarks belong to their respective owners. All rights reserved.

# Contents

| Elevate / Alexa Setup Guide                                           | 1 |
|-----------------------------------------------------------------------|---|
| Contents                                                              | 2 |
| Introduction                                                          | 3 |
| Operator requirements                                                 | 3 |
| Operator configuration requirements                                   | 3 |
| Subscriber requirements                                               | 3 |
| Subscriber set-up                                                     | 3 |
| Step 1: Enable ELEVATE in the Alexa App on your smartphone            | 3 |
| Step 2: Pair your Internet-connected ELEVATE or STB with Amazon Alexa | 4 |
| Amazon Alexa Guidelines and Contacts                                  | 4 |
| Get Help                                                              | 5 |
| Contact Information                                                   | 6 |

## Introduction

Starting with the Elevate 17.9 release, next-generation voice-control will be offered on the Elevate platform using Amazon's Alexa products (Amazon Echo, Dot, Tap). We are excited to introduce this feature, which is a key differentiator from our competition and leverages the massive industry investment in promoting voice control.

This guide lists the operator and subscriber requirements to enable the Elevate skill for Alexa, and describes how subscribers can setup Alexa on the Elevate platform in just a few easy steps. For more information, see the Elevate / Alexa Troubleshooting Guide.

### **Operator requirements**

In order to offer the Alexa feature for your subscribers, operators must upgrade to Elevate 17.9 release (or later) and be on the 2017 Espial SAAS agreement. For more information, contact <a href="mailto:support@espial.com">support@espial.com</a>.

### **Operator configuration requirements**

To enable the Elevate skill for Alexa for your subscribers, you have two options:

- Add the feature to your base rate code (for example, moxi\_basic), which will enable the Alexa entitlement for all of your accounts.
- Create a separate rate code that only adds the Alexa entitlement per account, and apply that to individual accounts.

### **Subscriber requirements**

For subscribers to use Alexa with their Elevate device, they must have the following:

- An Amazon account
- A working Alexa device—Echo, Echo Dot, or Tap device—linked to their Amazon account
- The Amazon Alexa app
- Wi-Fi connection with Internet access
- Elevate Device(s)

## Subscriber set-up

The following are instructions for your subscribers to set up the Elevate skill for Alexa. This assumes they already have a working Alexa device.

### Step 1: Enable ELEVATE in the Alexa App on your smartphone

**Note:** If you don't have a smartphone, go to alexa.amazon.com to enable ELEVATE from a computer connected to your Wi-Fi network. Follow the steps on this page using your computer instead of smartphone.

- a) Open the Alexa App on your mobile device.
- b) Open the side menu by tapping the three bars on the upper left.
- c) Tap Music, Video, & Books.

- d) If not already logged in, you will first have to log in using your Amazon account credentials.
- e) Tap **ELEVATE** from the Video section of the list.
- f) Tap ENABLE SKILL. You will see a asking you to get a code from the Elevate menu. Leave this screen open and proceed to Step 2.

#### Step 2: Pair your Internet-connected ELEVATE or STB with Amazon Alexa

- a) On your Elevate device, use the remote control to navigate to **Settings**.
- b) Navigate vertically through the list of cards to focus on **Amazon Alexa**. Press **OK** on the remote control.
- c) Select **get code** and click **OK** on the remote. *Note: This code is only valid for one hour.*
- d) Enter the code in the Alexa App on your smartphone and tap Pair.
- e) When you see this message on your smartphone, "To continue, close this window to discover devices you can control with Alexa," tap **Done**. (Do *not* tap the "X" to close the Amazon Alexa app.)
- f) Select the Elevate device you would like to control with Alexa and tap **CONTINUE**.
- g) Select the Alexa device you want to use to control your Elevate device and tap LINK DEVICES.

You will see a screen confirming that your Elevate device is linked to your Alexa device.

To pair additional Elevate STBs with Alexa, follow steps a - e in step 1 above, enabling Elevate on the Alexa App, then tap **Manage and Link Devices**, and follow the prompts.

## Amazon Alexa Guidelines and Contacts

The following table provides important guidelines and contacts for implementing and marketing the Elevate Skill for Alexa.

| Content    | Description      | Contact Info/URL                                                 |
|------------|------------------|------------------------------------------------------------------|
| Amazon     | This page        | https://developer.amazon.com/public/solutions/alexa/alexa-voice- |
| Alexa      | provides an      | service/content/marketing-brand-guidelines                       |
| Branding   | Amazon Alexa     |                                                                  |
| and        | brand and        |                                                                  |
| Marketing  | messaging        |                                                                  |
| Guidelines | overview for how |                                                                  |
|            | to integrate     |                                                                  |
|            | Amazon Alexa     |                                                                  |
|            | into your        |                                                                  |
|            | marketing        |                                                                  |
|            | including        |                                                                  |
|            | packaging,       |                                                                  |
|            | promotional      |                                                                  |
|            | materials,       |                                                                  |
|            | advertising. It  |                                                                  |
|            | also includes an |                                                                  |
|            | overview of      |                                                                  |
|            | marketing        |                                                                  |

|                                  | recommendations<br>and<br>opportunities.                                                                                                    |                                                                 |
|----------------------------------|----------------------------------------------------------------------------------------------------|-----------------------------------------------------------------|
| Marketing<br>Approval<br>Process | All marketing<br>materials, which<br>include press<br>releases,<br>packaging, retail<br>fixtures, websites,<br>crowdfunding<br>sites, Amazon<br>product detail<br>page content,<br>and videos that<br>reference<br>Amazon Alexa<br>must be sent for<br>marketing<br>approvals.<br>Approvals may<br>take up to 10<br>business days. | avs-marketing-review@Amazon.com                                 |
| Trademark<br>Guidelines          | Trademark,<br>Brand, and<br>Marketing<br>Guidelines                                                                                                    | https://developer.amazon.com/public/support/legal/tuabg         |
| Amazon<br>Alexa<br>Support       | For support on all things Alexa                                                                                                    | https://www.amazon.com/alexasupport                             |
| Hardware<br>Purchasing           | For bulk orders of<br>Amazon Alexa-<br>enabled devices                                                                                                    | https://www.amazon.com/gp/feature.html?ie=UTF8&docId=1000598511 |

## Get Help

For technical support pairing ELEVATE or STB with Amazon Alexa <a href="mailto:support@espial.com">support@espial.com</a>

For issues with the Amazon Echo, Echo Dot, or Amazon Tap (like connecting to Wi-Fi or if Alexa is having a hard time understanding you) <u>www.amazon.com/contact-us</u>

# **Contact Information**

Espial Group Inc. 8815 122<sup>nd</sup> Ave NE Kirkland, WA 98038 USA

Espial Group Inc. 200 Elgin Street, Suite 1000 Ottawa, Ontario K2P 1L5 Canada

support@espial.com